# POS2 – Inštalácia VirtualBOX a Linux Ubuntu 20.4

### 1) Stiahnuť a nainštalovať VirtulBox a VirtulBox Extansion pack

#### https://www.virtualbox.org/wiki/Downloads

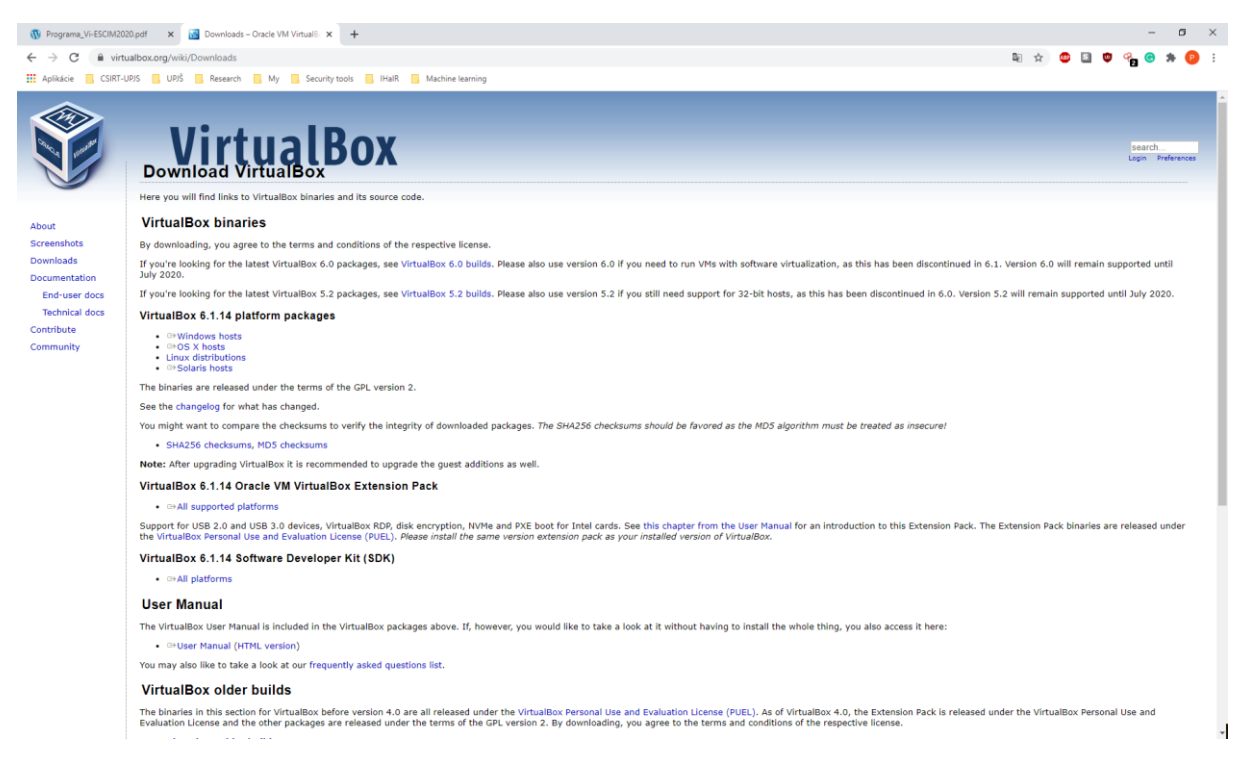

#### VirtualBox 6.1.14 platform packages

https://download.virtualbox.org/virtualbox/6.1.14/VirtualBox-6.1.14-140239-Win.exe

#### VirtualBox 6.1.14 Oracle VM VirtualBox Extension Pack

https://download.virtualbox.org/virtualbox/6.1.14/Oracle\_VM\_VirtualBox\_Extension\_Pack-6.1.14.vbox-extpack

2) Spustiť VirtulBox

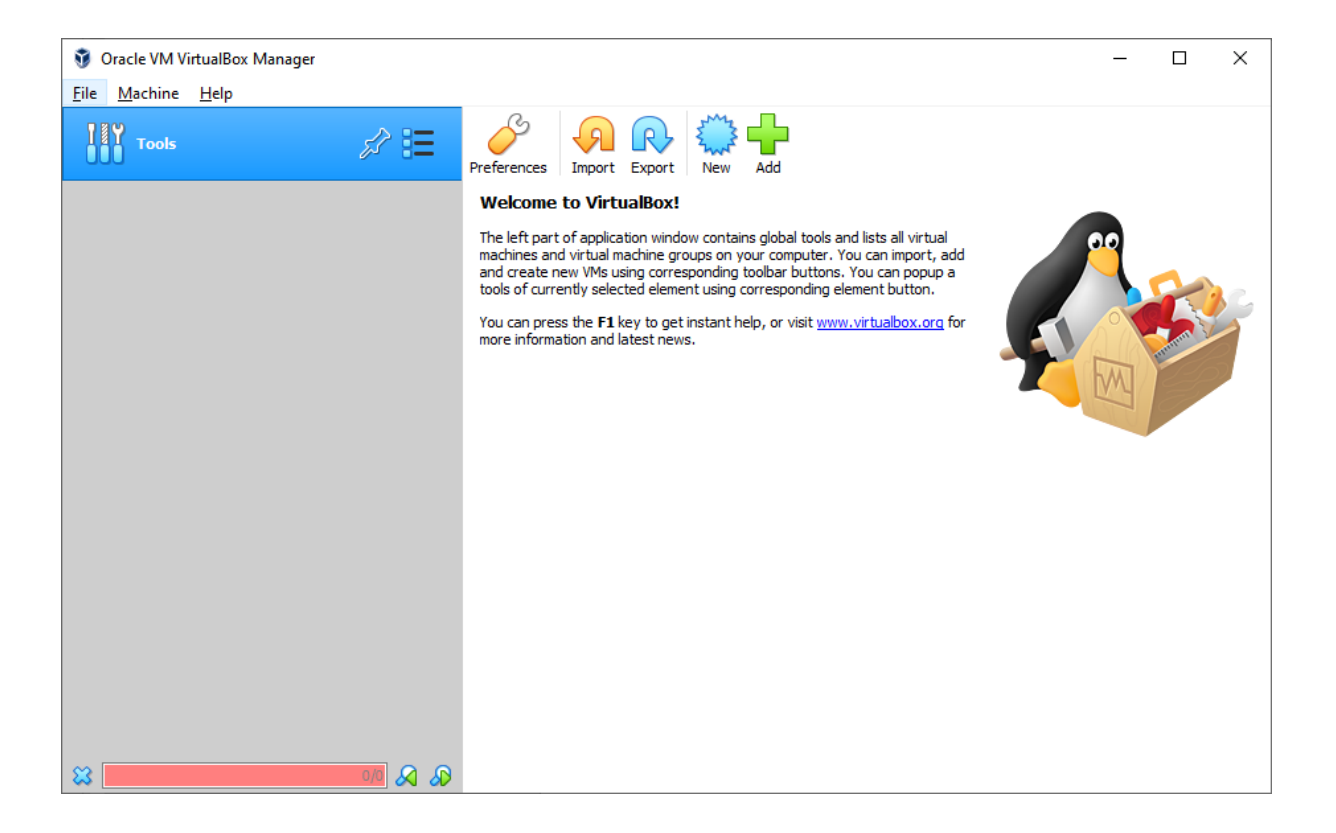

### 3) Vytvoriť nový virtuálny stroj (NEW)

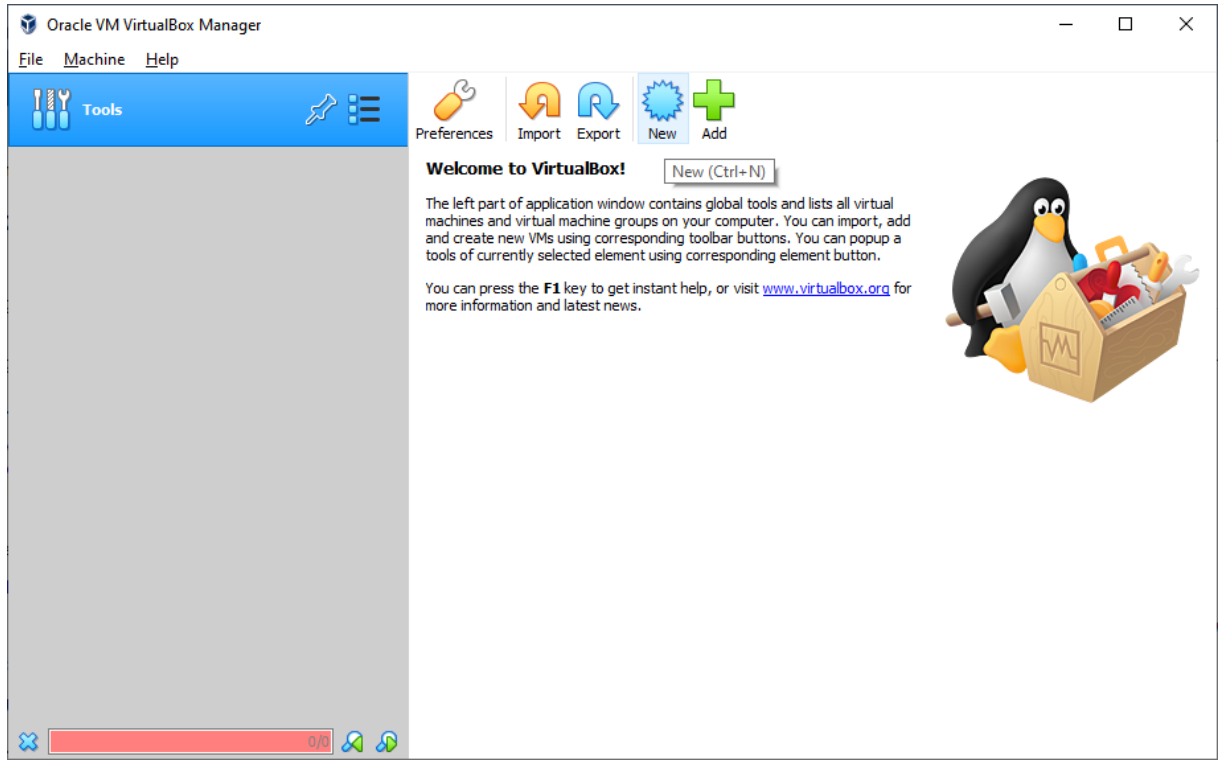

#### 4) Zadajte názov virtuálneho stroja, typ a verziu operačného systému

### Create Virtual Machine

# Name and operating system

Please choose a descriptive name and destination folder for the new virtual machine and select the type of operating system you intend to install on it. The name you choose will be used throughout VirtualBox to identify this machine.

| Name:           | POS2                          |               |
|-----------------|-------------------------------|---------------|
| Machine Folder: | C:\Users\Pavol\VirtualBox VMs | ~             |
| <u>Type</u> :   | Linux                         | <sup>64</sup> |
| Version:        | Ubuntu (64-bit) 🔻             |               |

| Expert Mode | Next | Cancel |
|-------------|------|--------|
|             | _    |        |

#### 5) Nastavenie pamäte (ponechať 1024 MB)

|                                                                               | ?          | ×    |
|-------------------------------------------------------------------------------|------------|------|
| <ul> <li>Create Virtual Machine</li> </ul>                                    |            |      |
| Memory size                                                                   |            |      |
| Select the amount of memory (RAM) in megabytes to be allo<br>virtual machine. | cated to t | the  |
| The recommended memory size is <b>1024</b> MB.                                |            |      |
|                                                                               | 1024       | ➡ MB |
| 4 MB 32768 MB                                                                 |            |      |
|                                                                               |            |      |
|                                                                               |            |      |
|                                                                               |            |      |
|                                                                               |            |      |
| Next                                                                          | Can        | cel  |

6) Vytvorenie virtuálneho disku

?

#### Create Virtual Machine

### Hard disk

If you wish you can add a virtual hard disk to the new machine. You can either create a new hard disk file or select one from the list or from another location using the folder icon.

If you need a more complex storage set-up you can skip this step and make the changes to the machine settings once the machine is created.

The recommended size of the hard disk is 10,00 GB.

| $\sim$ |    |     |     |   |         |      |      |
|--------|----|-----|-----|---|---------|------|------|
| O      | Do | not | add | а | virtual | hard | disk |

Oreate a virtual hard disk now

| $\bigcirc$ | Use | an | existina | virtual | hard | disk | file |
|------------|-----|----|----------|---------|------|------|------|
|------------|-----|----|----------|---------|------|------|------|

| Create | Cancel |
|--------|--------|

#### 7) Zvolenie typu virtuálneho disku (ponechať VDI)

×

?

Create Virtual Hard Disk

### Hard disk file type

Please choose the type of file that you would like to use for the new virtual hard disk. If you do not need to use it with other virtualization software you can leave this setting unchanged.

VDI (VirtualBox Disk Image)

VHD (Virtual Hard Disk)

VMDK (Virtual Machine Disk)

| Expert Mode Next Cancel |  |
|-------------------------|--|
|-------------------------|--|

#### 8) Zvolenie spôsobu ukladania údajov (ponechať Dynamically alocated)

 $\times$ 

?

#### Create Virtual Hard Disk

### Storage on physical hard disk

Please choose whether the new virtual hard disk file should grow as it is used (dynamically allocated) or if it should be created at its maximum size (fixed size).

A **dynamically allocated** hard disk file will only use space on your physical hard disk as it fills up (up to a maximum **fixed size**), although it will not shrink again automatically when space on it is freed.

A **fixed size** hard disk file may take longer to create on some systems but is often faster to use.

Dynamically allocated

Eixed size

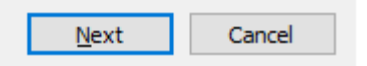

9) Nastavenie veľkosti virtuálneho disku (ponechať 10 GB)

Create Virtual Hard Disk

## File location and size

Please type the name of the new virtual hard disk file into the box below or click on the folder icon to select a different folder to create the file in.

| C:\Users\P              | avo          | ol\Vi       | rtua       | alBo         | ox '         | VMs           | s\P(       | DS2         | POS            | 52.v         | /di         |           |                        |                 |               |                      |              |
|-------------------------|--------------|-------------|------------|--------------|--------------|---------------|------------|-------------|----------------|--------------|-------------|-----------|------------------------|-----------------|---------------|----------------------|--------------|
| Select the<br>amount of | size<br>file | e of<br>dat | the<br>a t | e vii<br>hat | rtu<br>t a ' | al h<br>virti | ard<br>ual | disł<br>mac | c in r<br>hine | neg<br>: wil | aby<br>I be | te:<br>ab | s. This s<br>le to sto | ize is<br>ore o | : the<br>n th | limit on<br>e hard o | the<br>disk. |
|                         | 1            | 1           | 1          | 1            | 1            | 1             | 1          | ļ           |                | 1            | 1           | I         | 1 1                    |                 |               | 10,0                 | 0 GB         |
| 4,00 MB                 |              |             |            |              |              |               |            |             |                |              |             |           | 2,00 T                 | в               |               |                      |              |
|                         |              |             |            |              |              |               |            |             |                |              |             |           |                        |                 |               |                      |              |
|                         |              |             |            |              |              |               |            |             |                |              |             |           |                        |                 |               |                      |              |
|                         |              |             |            |              |              |               |            |             |                |              |             |           |                        |                 |               |                      |              |
|                         |              |             |            |              |              |               |            |             |                |              |             |           |                        |                 |               |                      |              |
|                         |              |             |            |              |              |               |            |             |                |              |             |           |                        |                 |               |                      |              |
|                         |              |             |            |              |              |               |            |             |                |              |             |           | Create                 | 2               |               | Cance                | el           |

### 10) Stiahnuť obraz disku inštalácie operačného systému Ubuntu 20.04 (Server verzia)

|                                                                                                    |                                                                                                    | - 0 ×<br>10 x C I 9 % 8 * 6 : |
|----------------------------------------------------------------------------------------------------|----------------------------------------------------------------------------------------------------|-------------------------------|
| ubuntu <sup>®</sup> releases                                                                                                    |                                                                                                    |                               |
| Ubuntu 20.04.1 LTS (Foc                                                                                                    | cal Fossa)                                                                                                    |                               |
| Select an image<br>Ubuntu is distributed on two types of images described below.                                                                                                    |                                                                                                    |                               |
| Desktop image<br>The desktop image allows you to try Ubuntu without changing<br>your computer at all, and at your option to install it<br>permanently later. This type of image is what most people will<br>want to use. You will need at least 1024MIB of RAM to install<br>from this image. | 64-bit PC (AMD64) desktop image<br>Choose this If you have a computer based on the AMD64 or<br>EM64T architecture (e.g., Athlon64, Opteron, EM64T Xeon, Core<br>2). Choose this If you are at all unsure.       |                               |
| Server install image<br>The server install image allows you to install Ubuntu<br>permanently on a computer for use as a server. It will not<br>install a graphical user interface.                                                                                                    | 64-bit PC (AMD64) server install image<br>Choose this if you have a computer based on the AMD64 or<br>EM64T architecture (e.g., Akhon64, Opteron, EM64T Xeon, Core<br>2). Choose this if you are at all unsure. |                               |
| A full list of available files, including BitTorrent files, can be found by<br>If you need help burning these images to disk, see the Image Burnin                                                                                                    | tow.<br>a Guide.                                                                                                    |                               |

Odkaz: <u>https://releases.ubuntu.com/20.04/ubuntu-20.04.1-live-server-amd64.iso</u>

# 11) Nastavenie virtuálneho stroja

| 🧿 Oracle VM VirtualBox Manager            |                                                                                                    |         | -    | × |
|-------------------------------------------|----------------------------------------------------------------------------------------------------|---------|------|---|
| <u>F</u> ile <u>M</u> achine <u>H</u> elp |                                                                                                    |         |      |   |
| Tools                                     | New Settings Discard Start                                                                                                    |         |      |   |
| POS2                                      | General         Settings (Ctrl+S)           Name:         POS2           Operating System:         Ubuntu (64-bit)                | Preview |      |   |
|                                           | System                                                                                                    |         |      |   |
|                                           | Base Memory: 1024 MB<br>Boot Order: Floppy, Optical, Hard Disk<br>Acceleration: VT-x/AMD-V, Nested Paging, KVM Paravirtualization |         | POS2 |   |
|                                           | 📃 Display                                                                                                    |         |      |   |
|                                           | Video Memory: 16 MB<br>Graphics Controller: VMSVGA<br>Remote Desktop Server: Disabled<br>Recording: Disabled                      |         |      |   |
|                                           | Storage                                                                                                    |         |      |   |
|                                           | Controller: IDE<br>IDE Secondary Master: [Optical Drive] Empty<br>Controller: SATA<br>SATA Port 0: POS2.vdi (Normal, 10,00 GB)    |         |      |   |
|                                           | 🕪 Audio                                                                                                    |         |      |   |
|                                           | Host Driver: Windows DirectSound<br>Controller: ICH AC97                                                                          |         |      |   |
|                                           | Network                                                                                                    |         |      |   |
|                                           | Adapter 1: Intel PRO/1000 MT Desktop (NAT)                                                                                        |         |      |   |
|                                           | 🔗 USB                                                                                                    |         |      |   |
| 😣 💫 🕅                                     | USB Controller: OHCI, EHCI<br>Device Filters: 0 (0 active)                                                                        |         |      |   |

12) Nahranie obrazu inštalačného súboru (časť STORAGE, Choose a disk file ...)

| 😳 POS2 - Settings |                                                     |                                  | ?    | ×    |
|-------------------|-----------------------------------------------------|----------------------------------|------|------|
| General           | Storage                                             |                                  |      |      |
| System            | Storage Devices                                     | Attributes                       |      |      |
| Display           | Controller: IDE                                     | Optical Drive: IDE Secondary Mas | ster | - 💽  |
| Storage           | <ul> <li>Empty</li> <li>Controller: SATA</li> </ul> | Information                      |      |      |
| 🕩 Audio           | POS2.vdi                                            | Type:                            |      |      |
| Network           |                                                     | Location:                        |      |      |
| Serial Ports      |                                                     | Attached to:                     |      |      |
| 🖉 USB             |                                                     |                                  |      |      |
| Shared Folders    |                                                     |                                  |      |      |
| User Interface    |                                                     |                                  |      |      |
|                   |                                                     |                                  |      |      |
|                   |                                                     |                                  |      |      |
|                   |                                                     |                                  |      |      |
|                   | 🕹 🗟 📓                                               |                                  |      |      |
|                   | -                                                   | OK                               | Can  | icel |

| 🦸 Please choo                                  | se a virtual optical disk file         |                  |                   |            |                                | ×          |
|------------------------------------------------|----------------------------------------|------------------|-------------------|------------|--------------------------------|------------|
| $\leftrightarrow$ $\rightarrow$ $\sim$ $\cdot$ | ↑ 🕹 → Tento počítač → Stiahnuté súbory |                  |                   | ∽ Ō        | 🔎 🛛 Prehľadávať: Stiahnu       | ıté súbory |
| Usporiadať 🔻                                   | Nový priečinok                         |                  |                   |            |                                |            |
| A Rúck                                         | Názov                                  | Dátum úpravy     | Тур               | Veľkosť    |                                |            |
| × kyci                                         | ∨ Dnes (1)                             |                  |                   |            |                                |            |
| <b>↓</b> ★                                     | Jubuntu-20.04.1-live-server-amd64      | 6. 10. 2020 1:48 | Obrazový súbor di | 935 936 kB |                                |            |
| ≝ ★                                            | > Skôr tento rok (1)                   |                  |                   |            |                                |            |
| *                                              |                                        |                  |                   |            |                                |            |
| (2)                                            |                                        |                  |                   |            |                                |            |
| CE                                             |                                        |                  |                   |            |                                |            |
| CN                                             |                                        |                  |                   |            |                                |            |
| Zo                                             |                                        |                  |                   |            |                                |            |
| one 🔊                                          |                                        |                  |                   |            |                                |            |
| CS                                             |                                        |                  |                   |            |                                |            |
| CS                                             |                                        |                  |                   |            |                                |            |
| Do                                             |                                        |                  |                   |            |                                |            |
| GD ·                                           | Název súberu                           | d6 4             |                   |            | All virtual ontical dick files | (* dr. ).  |
|                                                | Mazov suboru:                          | -amdo4           |                   | ~          | All virtual optical disk files | s(.un ↔    |
|                                                |                                        |                  |                   |            | <u>O</u> tvoriť Zr             | ušiť       |

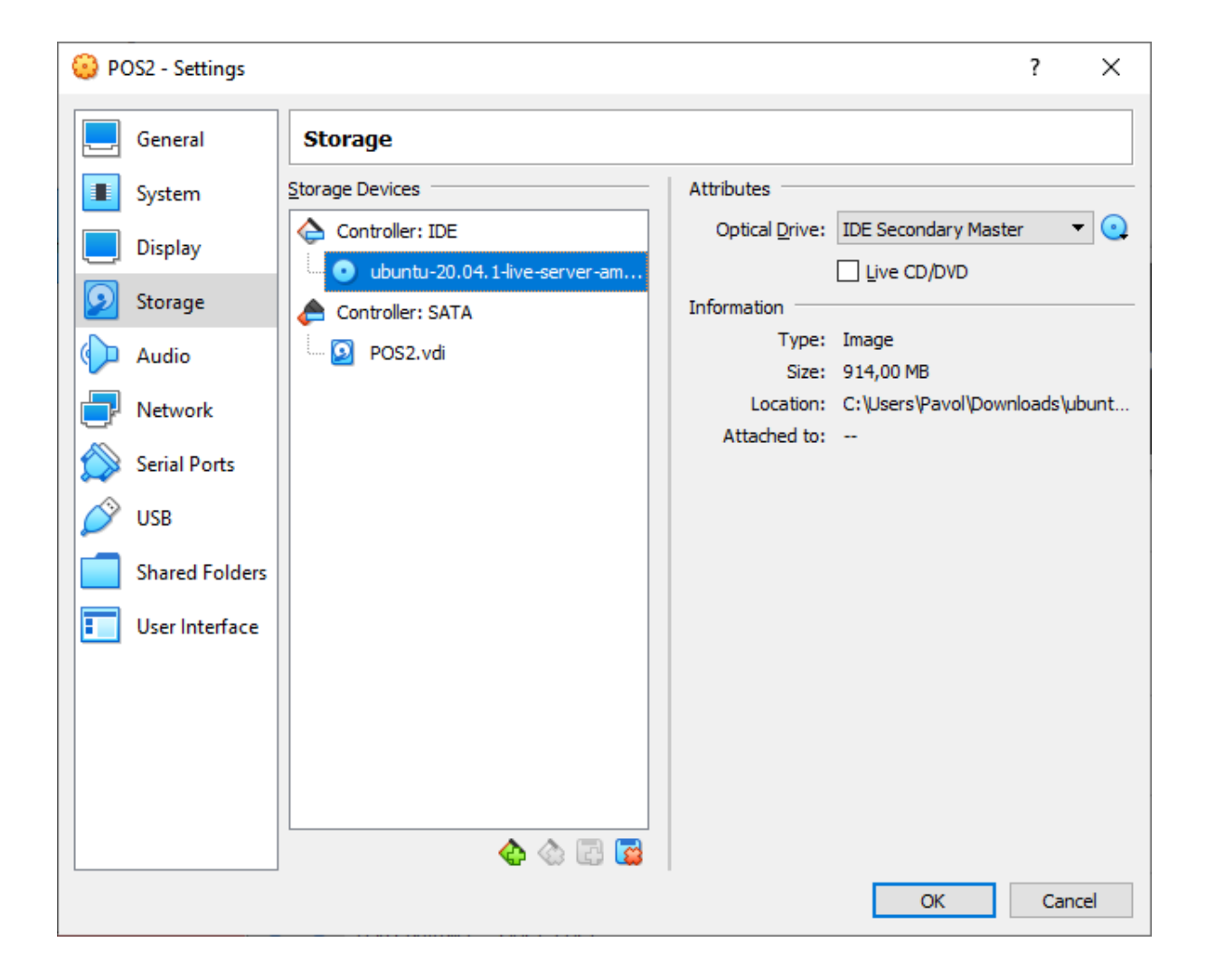

13) Spustiť virtuálny stroj (START)

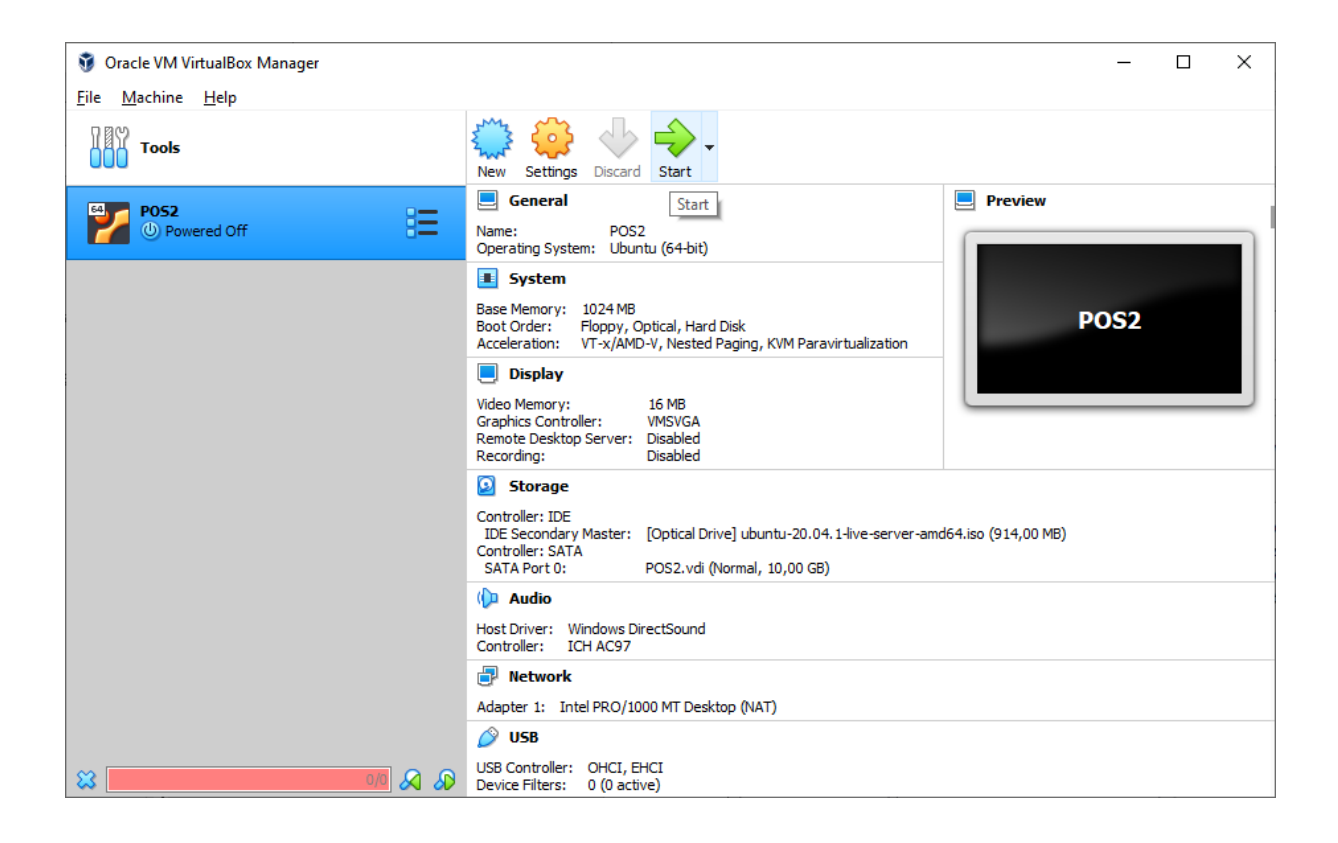

14) Výber obrazu disku (ubuntu-20.04.1-live-server-amd64.iso) a stlačiť Start

|   |                                                                                                    | ?                                                           | ×                                       |
|---|----------------------------------------------------------------------------------------------------|-------------------------------------------------------------|-----------------------------------------|
| ÷ | Select start-up disk                                                                                                    |                                                             |                                         |
|   | Please select a virtual optical disk file or a phys<br>drive containing a disk to start your new virtua<br>from.                                                                                                    | sical opti<br>Il machir                                     | cal<br>ne                               |
|   | The disk should be suitable for starting a comp<br>should contain the operating system you wish<br>the virtual machine if you want to do that now<br>be ejected from the virtual drive automatically<br>switch the virtual machine off, but you can also<br>yourself if needed using the Devices menu. | uter fro<br>to instal<br>. The dis<br>next tin<br>o do this | m and<br>l on<br>sk will<br>ne you<br>s |
|   | ubuntu-20.04.1-live-server-amd64.iso (914,00                                                                                                    | ) MB) 🔻                                                     |                                         |
|   | Start                                                                                                    | Can                                                         | cel                                     |

15) Ponechať anglický jazyk

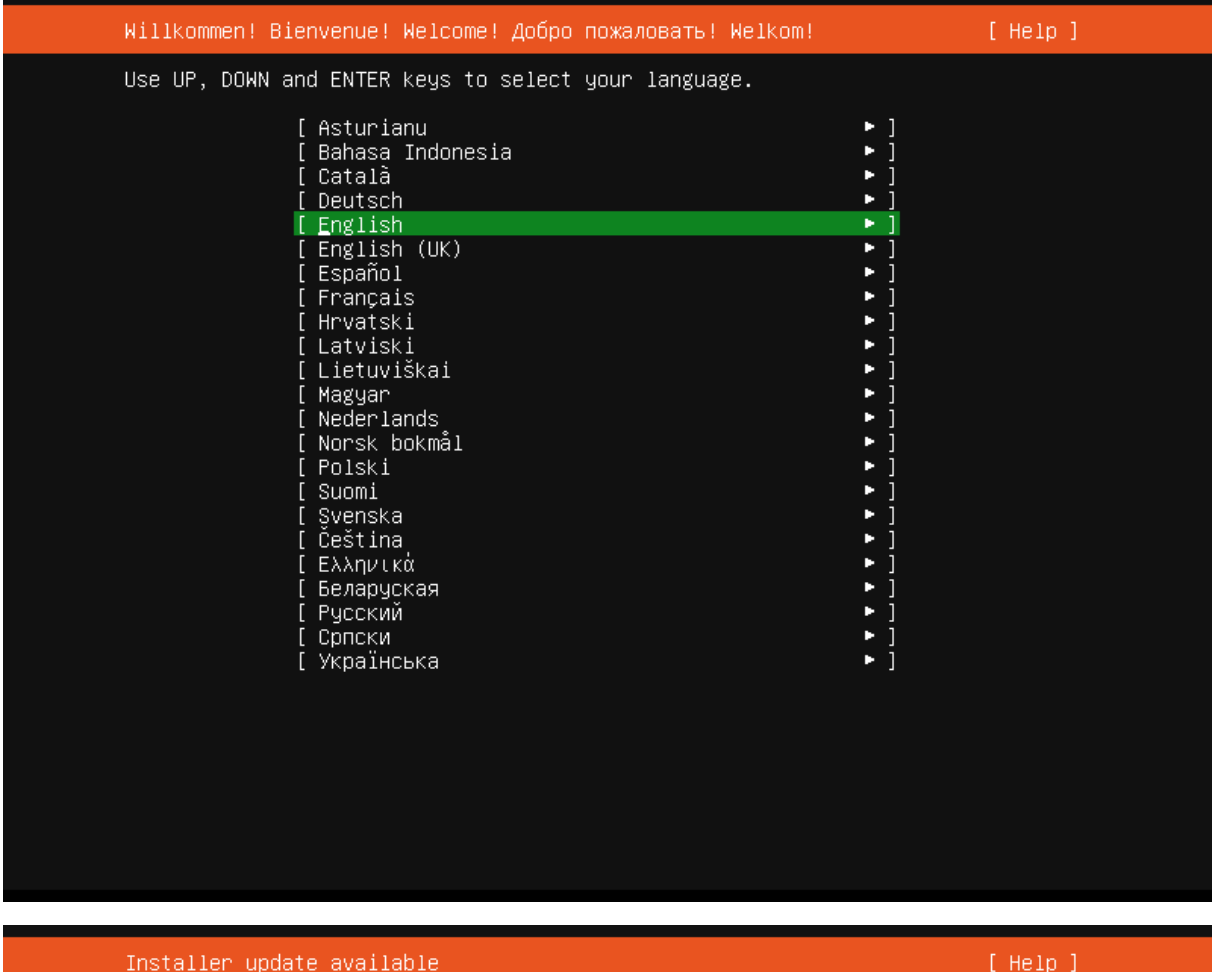

[Help]

Version 20.09.1 of the installer is now available (20.07.1+git2.5de9df3e is currently running).

You can read the release notes for each version at:

https://github.com/CanonicalLtd/subiquity/releases

If you choose to update, the update will be downloaded and the installation will continue from here.

[ Update to the new installer ] [ Continue without updating ] [ Back

| Keyboard configuration                                                                                                    | [Help]                                                                                                    |
|----------------------------------------------------------------------------------------------------|----------------------------------------------------------------------------------------------------|
| Please select your keyboard layout below,<br>detect your layout automatically.                                                                                                    | or select "Identify keyboard" to                                                                               |
| Layout: [English (US)                                                                                                    | <b>*</b> ]                                                                                                    |
| Variant: [ English (US)                                                                                                    | <b>▼</b> ]                                                                                                    |
| [ Identify key                                                                                                    | board ]                                                                                                    |
|                                                                                                    |                                                                                                    |
|                                                                                                    |                                                                                                    |
|                                                                                                    |                                                                                                    |
|                                                                                                    |                                                                                                    |
|                                                                                                    |                                                                                                    |
|                                                                                                    |                                                                                                    |
|                                                                                                    |                                                                                                    |
| [ Done                                                                                                    |                                                                                                    |
| [ Back                                                                                                    | j                                                                                                    |
|                                                                                                    |                                                                                                    |
|                                                                                                    |                                                                                                    |
| Network connections                                                                                                    | [ Help ]                                                                                                    |
| Network connections<br>Configure at least one interface this serv<br>and which preferably provides sufficient a                                                                                                    | [ Help ]<br>er can use to talk to other machines,<br>ccess for updates.                                        |
| Network connections<br>Configure at least one interface this serv<br>and which preferably provides sufficient a<br>NAME TYPE NOTES<br>[ enp0s3 eth – ▶]                                                                                                    | [ Help ]<br>er can use to talk to other machines,<br>ccess for updates.                                        |
| Network connections<br>Configure at least one interface this serv<br>and which preferably provides sufficient a<br>NAME TYPE NOTES<br>[ enp0s3 eth - ▶]<br>DHCPv4 10.0.2.15/24<br>08:00:27:17:0c:6e / Intel Corporation /<br>(PRO/1000 MT Desktop Adapter)                                                                                                    | [ Help ]<br>er can use to talk to other machines,<br>ccess for updates.<br>82540EM Gigabit Ethernet Controller |
| Network connections         Configure at least one interface this servand which preferably provides sufficient at NAME         NAME       TYPE         NAME       TYPE         NAME       TYPE         NAME       TYPE         NAME       TYPE         NAME       TYPE         NAME       TYPE         NAME       TYPE         NAME       TYPE         NOTES       [         OB-CPV4       10.0.2.15/24         OB:00:27:17:00:6e / Intel Corporation / (PRO/1000         MT       Desktop         Adapter)         [       Create                                                                                                    | [ Help ]<br>er can use to talk to other machines,<br>ccess for updates.<br>82540EM Gigabit Ethernet Controller |
| Network connections<br>Configure at least one interface this serv<br>and which preferably provides sufficient a<br>NAME TYPE NOTES<br>[ enp0s3 eth - •]<br>DHCPv4 10.0.2.15/24<br>08:00:27:17:0c:6e / Intel Corporation /<br>(PRO/1000 MT Desktop Adapter)<br>[ Create bond •]                                                                                                    | [ Help ]<br>er can use to talk to other machines,<br>ccess for updates.<br>82540EM Gigabit Ethernet Controller |
| Network connections<br>Configure at least one interface this serv<br>and which preferably provides sufficient a<br>NAME TYPE NOTES<br>[ enp0s3 eth - ▶]<br>DHCPv4 10.0.2.15/24<br>08:00:27:17:0c:6e / Intel Corporation /<br>(PRO/1000 MT Desktop Adapter)<br>[ Create bond ▶]                                                                                                    | [ Help ]<br>er can use to talk to other machines,<br>ccess for updates.<br>82540EM Gigabit Ethernet Controller |
| Network connections<br>Configure at least one interface this serv<br>and which preferably provides sufficient a<br>NAME TYPE NOTES<br>[ enp0s3 eth - ▶]<br>DHCPv4 10.0.2.15/24<br>08:00:27:17:0c:6e / Intel Corporation /<br>(PRO/1000 MT Desktop Adapter)<br>[ Create bond ▶]                                                                                                    | [ Help ]<br>er can use to talk to other machines,<br>ccess for updates.<br>82540EM Gigabit Ethernet Controller |
| Network connections<br>Configure at least one interface this serv<br>and which preferably provides sufficient a<br>NAME TYPE NOTES<br>[ enp0s3 eth - •]<br>DHCPv4 10.0.2.15/24<br>08:00:27:17:0c:6e / Intel Corporation /<br>(PR0/1000 MT Desktop Adapter)<br>[ Create bond •]                                                                                                    | [ Help ]<br>er can use to talk to other machines,<br>ccess for updates.<br>82540EM Gigabit Ethernet Controller |
| Network connections<br>Configure at least one interface this serv<br>and which preferably provides sufficient a<br>NAME TYPE NOTES<br>[ enp0s3 eth - •]<br>DHCPv4 10.0.2.15/24<br>08:00:27:17:0c:6e / Intel Corporation /<br>(PR0/1000 MT Desktop Adapter)<br>[ Create bond •]                                                                                                    | [ Help ]<br>er can use to talk to other machines,<br>ccess for updates.<br>82540EM Gigabit Ethernet Controller |
| Network connections<br>Configure at least one interface this serv<br>and which preferably provides sufficient a<br>NAME TYPE NOTES<br>[ enp053 eth - • ]<br>DHCPv4 10.0.2.15/24<br>08:00:27:17:0c:6e / Intel Corporation /<br>(PR0/1000 MT Desktop Adapter)<br>[ Create bond • ]                                                                                                    | [ Help ]<br>er can use to talk to other machines,<br>ccess for updates.<br>82540EM Gigabit Ethernet Controller |
| Network connections         Configure at least one interface this servand which preferably provides sufficient at a which preferably provides sufficient at a servation of the servation of the servation o | [ Help ]<br>er can use to talk to other machines,<br>ccess for updates.<br>82540EM Gigabit Ethernet Controller |
| Network connections<br>Configure at least one interface this serve<br>and which preferably provides sufficient a<br>NAME TYPE NOTES<br>[ enp0s3 eth - *]<br>DHCPv4 10.0.2.15/24<br>08:00:27:17:00:6e / Intel Corporation /<br>(PR0/1000 MT Desktop Adapter)<br>[ Create bond *]                                                                                                    | [ Help ]<br>er can use to talk to other machines,<br>ccess for updates.<br>82540EM Gigabit Ethernet Controller |

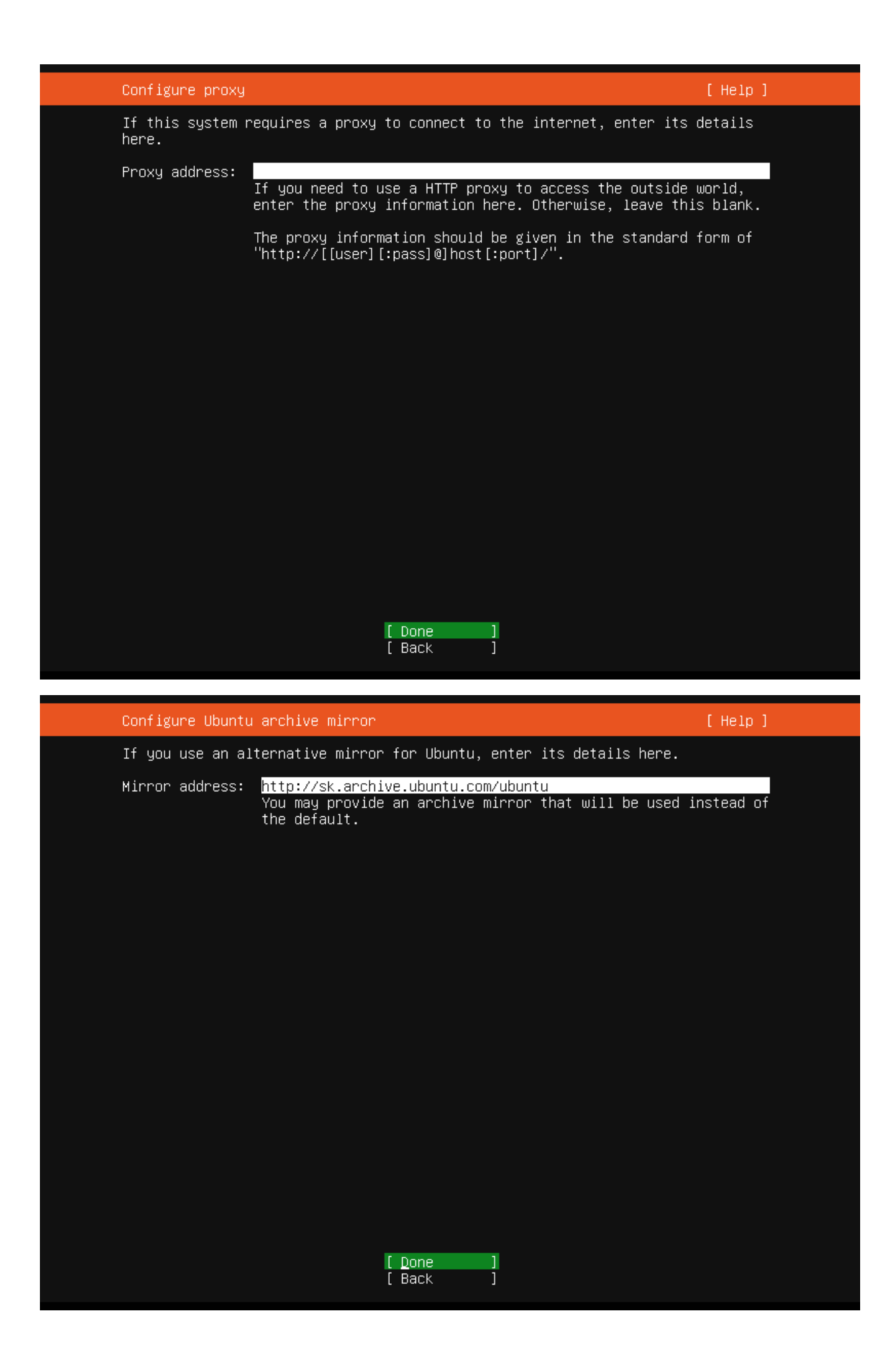

| Guided storage configuration                               | [ Help ] |
|------------------------------------------------------------|----------|
| Configure a guided storage layout, or create a custom one: |          |
| (X) Use an entire disk                                     |          |
| [ VBOX_HARDDISK_VBaa6b8143−2afd6644 local disk 10.000G ▼ ] |          |
| [X] Set up this disk as an LVM group                       |          |
| [ ] Encrypt the LVM group with LUKS                        |          |
| Passphrase:                                                |          |
| Confirm passphrase:                                        |          |
| ( ) Custom storage layout                                  |          |
|                                                            |          |
|                                                            |          |
|                                                            |          |
|                                                            |          |
|                                                            |          |
|                                                            |          |
| [ <u>D</u> one ]<br>[ Back ]                               |          |

| Storage configura                                                          | tion                                                                           |                                                                    | [Help]                                         |
|----------------------------------------------------------------------------|--------------------------------------------------------------------------------|--------------------------------------------------------------------|------------------------------------------------|
| FILE SYSTEM SUMMA                                                          | RY                                                                             |                                                                    |                                                |
| MOUNT POINT<br>[ /<br>[ /boot                                              | SIZE TYPE<br>8.996G new ext4<br>1.000G new ext4                                | DEVICE TYPE<br>new LVM logical volume<br>new partition of local di | ▶ ]<br>.sk ▶ ]                                 |
| AVAILABLE DEVICES                                                          |                                                                                |                                                                    |                                                |
| No available de                                                            | vices                                                                          |                                                                    |                                                |
| [ Create software<br>[ Create volume g                                     | RAID (md) ▶ ]<br>roup (LVM) ▶ ]                                                |                                                                    |                                                |
| USED DEVICES                                                               |                                                                                |                                                                    |                                                |
| DEVICE<br>[ ubuntu–vg (new)<br>ubuntu–lv ne                                | w, to be formatted                                                             | TYPE<br>LVM volume group<br>d as ext4, mounted at ∕                | SIZE<br>8.996G ►]<br>8.996G ►                  |
| [ VBOX_HARDDISK_V<br>partition 1 new<br>partition 2 new<br>partition 3 new | Baa6b8143–2afd6644<br>w, bios_grub<br>w, to be formatteo<br>w, PV of LVM volur | ↓ local disk<br>d as ext4, mounted at /boot<br>me group ubuntu–vg  | 10.000G ►]<br>1.000M ►<br>1.000G ►<br>8.997G ► |
|                                                                            |                                                                                |                                                                    |                                                |

| [ | Done  |  |
|---|-------|--|
| [ | Reset |  |
| [ | Back  |  |

| Profile setup                                                                                                    | [ Help ]                                                                                                    |  |
|----------------------------------------------------------------------------------------------------|----------------------------------------------------------------------------------------------------|--|
| Enter the username and<br>configure SSH access on<br>sudo.                                                                                                    | password you will use to log in to the system. You can<br>n the next screen but a password is still needed for                                                                                                    |  |
| Your name:                                                                                                    | Student                                                                                                    |  |
| Your server's name:                                                                                                    | server<br>The name it uses when it talks to other computers.                                                                                                    |  |
| Pick a username:                                                                                                    | student                                                                                                    |  |
| Choose a password:                                                                                                    | жжжж                                                                                                    |  |
| Confirm your password:                                                                                                    | жжжж                                                                                                    |  |
|                                                                                                    |                                                                                                    |  |
|                                                                                                    |                                                                                                    |  |
|                                                                                                    |                                                                                                    |  |
|                                                                                                    |                                                                                                    |  |
|                                                                                                    | [ Done ]                                                                                                    |  |
|                                                                                                    |                                                                                                    |  |
|                                                                                                    |                                                                                                    |  |
| Profile cotur                                                                                                    |                                                                                                    |  |
| Profile Setup                                                                                                    | [ Help ]                                                                                                    |  |
| Enter the username and<br>configure SSH access on<br>sudo.                                                                                                    | [ Help ]<br>password you will use to log in to the system. You can<br>h the next screen but a password is still needed for                                                                                            |  |
| Enter the username and<br>configure SSH access on<br>sudo.<br>Your name:                                                                                            | [ Help ]<br>password you will use to log in to the system. You can<br>the next screen but a password is still needed for<br>Student                                                                                   |  |
| Enter the username and<br>configure SSH access on<br>sudo.<br>Your name:<br>Your server's name:                                                                     | [ Help ]<br>password you will use to log in to the system. You can<br>o the next screen but a password is still needed for<br>Student<br><u>Server</u><br>The name it uses when it talks to other computers.          |  |
| Enter the username and<br>configure SSH access on<br>sudo.<br>Your name:<br>Your server's name:<br>Pick a username:                                                 | [ Help ]<br>password you will use to log in to the system. You can<br>the next screen but a password is still needed for<br>Student<br>server<br>The name it uses when it talks to other computers.<br>student        |  |
| Enter the username and<br>configure SSH access on<br>sudo.<br>Your name:<br>Your server's name:<br>Pick a username:<br>Choose a password:                           | [ Help ] password you will use to log in to the system. You can the next screen but a password is still needed for Student server The name it uses when it talks to other computers. student *****                    |  |
| Enter the username and<br>configure SSH access on<br>sudo.<br>Your name:<br>Your server's name:<br>Pick a username:<br>Choose a password:<br>Confirm your password: | [ Help ] password you will use to log in to the system. You can the next screen but a password is still needed for Student server The name it uses when it talks to other computers. student ****** *****             |  |
| Enter the username and<br>configure SSH access on<br>sudo.<br>Your name:<br>Your server's name:<br>Pick a username:<br>Choose a password:<br>Confirm your password: | [ Help ] password you will use to log in to the system. You can the next screen but a password is still needed for Student server The name it uses when it talks to other computers. student ****** ******            |  |
| Enter the username and<br>configure SSH access on<br>sudo.<br>Your name:<br>Your server's name:<br>Pick a username:<br>Choose a password:<br>Confirm your password: | Help ] password you will use to log in to the system. You can the next screen but a password is still needed for Student server The name it uses when it talks to other computers. student *******                    |  |
| Enter the username and<br>configure SSH access on<br>sudo.<br>Your name:<br>Your server's name:<br>Pick a username:<br>Choose a password:<br>Confirm your password: | <pre>[ Help ] password you will use to log in to the system. You can the next screen but a password is still needed for Student server The name it uses when it talks to other computers. student ****** ******</pre> |  |
| Enter the username and<br>configure SSH access on<br>sudo.<br>Your name:<br>Your server's name:<br>Pick a username:<br>Choose a password:<br>Confirm your password: | <pre>[ Help ] password you will use to log in to the system. You can the next screen but a password is still needed for Student server The name it uses when it talks to other computers. student ***** *****</pre>   |  |

[ Done

]

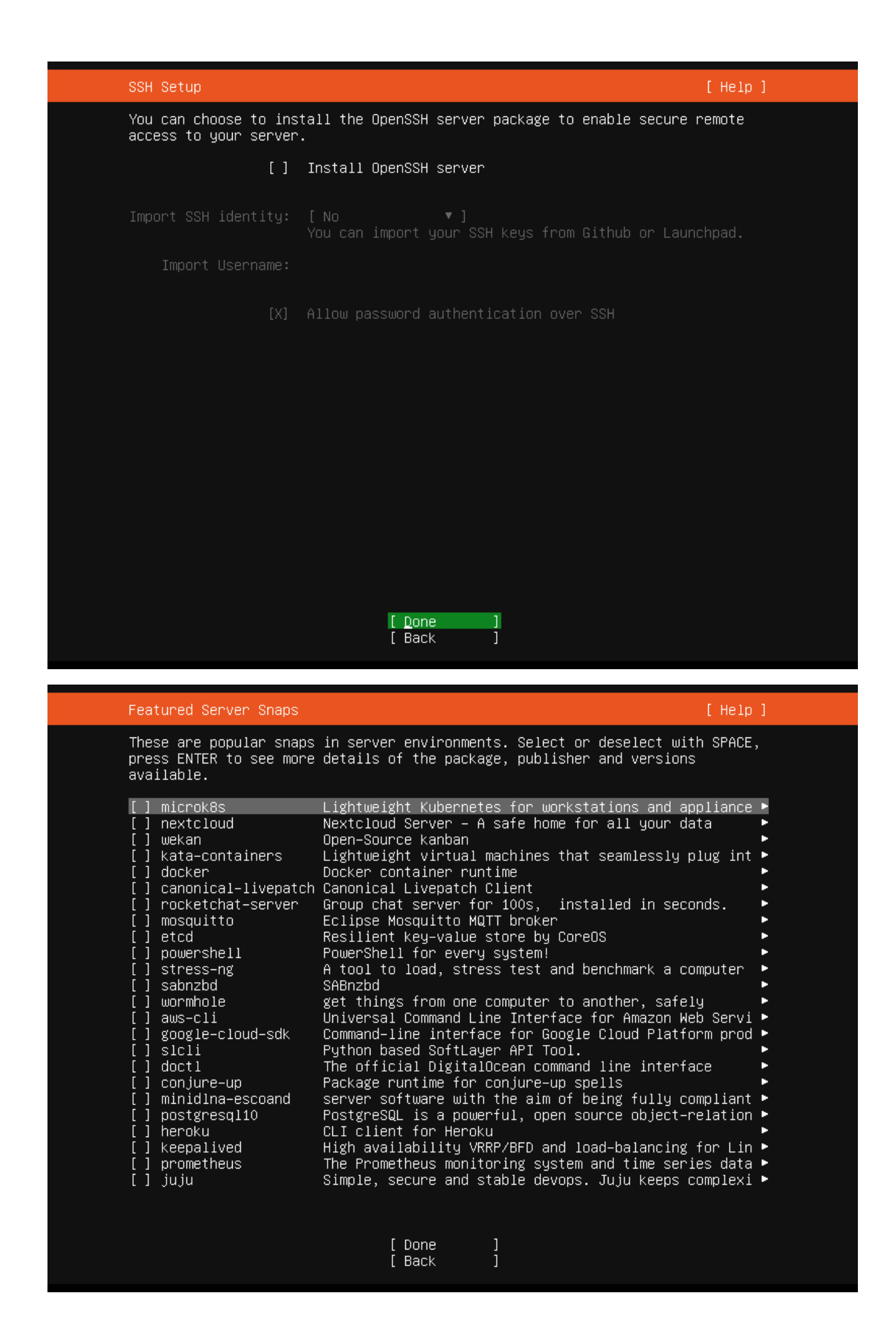

[ View full log ]

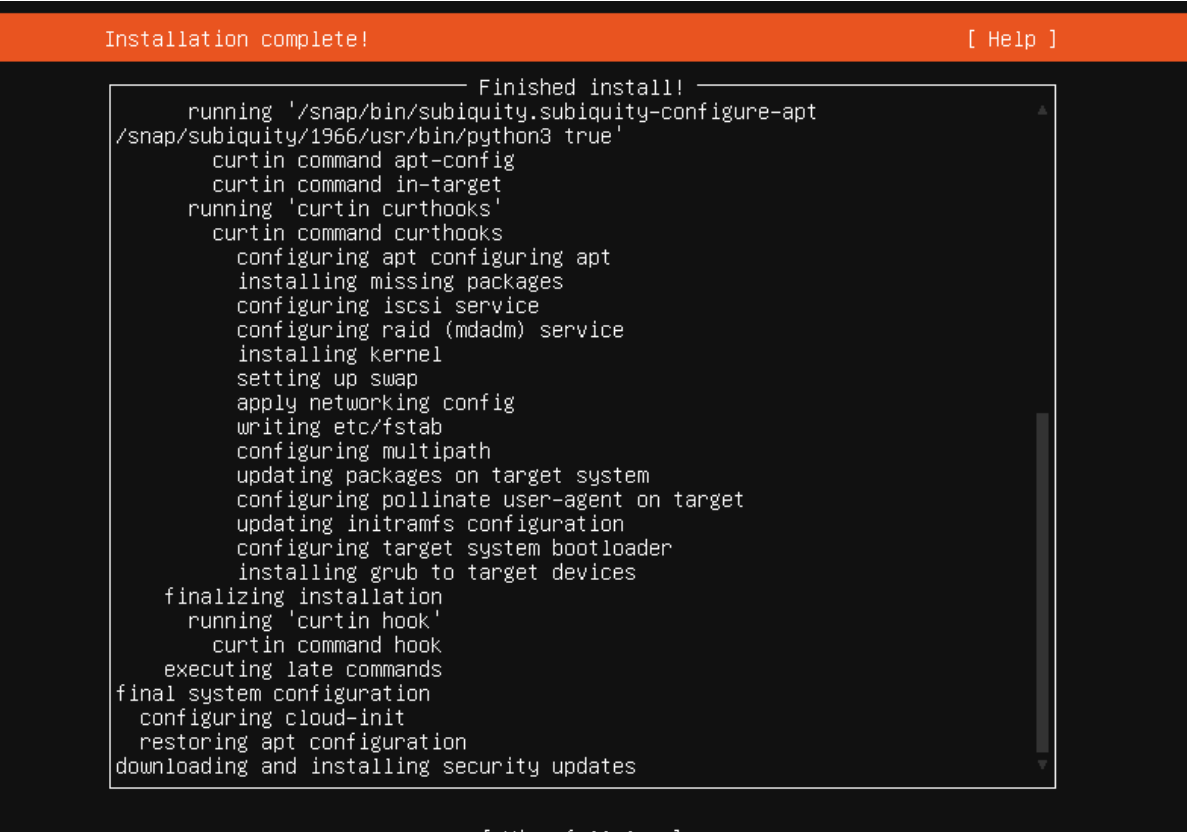

[ View full log ] [ <u>R</u>eboot \_\_\_\_]

| [FAILED              | Failed unmounting                          | g ∕cdrom.                               |                             |                                          |                                                        |                        |
|----------------------|--------------------------------------------|-----------------------------------------|-----------------------------|------------------------------------------|--------------------------------------------------------|------------------------|
| Please (<br>[FAILED] | remove the installa<br>  Failed unmounting | ation medium,<br>g /cdrom.              | then press                  | ENTER:                                   |                                                        |                        |
| FAILED               | Failed unmounting<br>  Failed unmounting   | g ∕cdrom.<br>∕ ∕cdrom                   |                             |                                          |                                                        |                        |
| FAILED               | Failed unmounting                          | g ∕cdrom.                               |                             |                                          |                                                        |                        |
| [FAILED              | ] Failed unmounting<br>] Failed unmounting | g ∕carom.<br>g ∕cdrom.                  |                             |                                          |                                                        |                        |
| FAILED               | Failed unmounting<br>  Failed unmounting   | g /cdrom.<br>/ /cdrom                   |                             |                                          |                                                        |                        |
| FAILED               | Failed unmounting                          | g /cdrom.                               |                             |                                          |                                                        |                        |
| IFAILED              | Failed unmounting<br>  Failed unmounting   | g ∕cdrom.<br>g ∕cdrom.                  |                             |                                          |                                                        |                        |
| FAILED               | Failed unmounting                          | g /cdrom.                               |                             |                                          |                                                        |                        |
| FAILED               | Failed unmounting                          | /cdrom.                                 |                             |                                          |                                                        |                        |
| FAILED               | Failed unmounting<br>  Failed unmounting   | g ∕cdrom.<br>g ∕cdrom.                  |                             |                                          |                                                        |                        |
| [FAILED]             | Failed unmounting                          | g ∕cdrom.                               |                             |                                          |                                                        |                        |
| _                    |                                            |                                         |                             |                                          |                                                        |                        |
|                      |                                            |                                         |                             |                                          |                                                        |                        |
|                      |                                            |                                         |                             |                                          |                                                        |                        |
|                      |                                            |                                         |                             |                                          |                                                        |                        |
|                      |                                            |                                         |                             |                                          |                                                        |                        |
|                      |                                            |                                         |                             |                                          |                                                        |                        |
|                      |                                            |                                         |                             |                                          |                                                        |                        |
|                      |                                            |                                         |                             |                                          |                                                        |                        |
|                      |                                            |                                         |                             |                                          |                                                        |                        |
|                      |                                            |                                         |                             |                                          |                                                        |                        |
|                      |                                            |                                         |                             |                                          |                                                        |                        |
| onfig' a             | at Tue, 06 Oct 2020                        | ) 06:26:40 +0                           | 000. Up 28.                 | 00 seconds.                              |                                                        |                        |
| [ OK ]               | Finished Apply th<br>Starting Execute      | ne settings sµ<br>cloud user∕f.         | pecified in<br>inal script: | cloud–config.<br>s                       |                                                        |                        |
| ci−info<br><14∖Oct   | : no authorized SSH                        | ∣keys fingerµ                           | orints foun                 | d for user student                       |                                                        |                        |
| <14>000<br><14>000   | 6 06:26:43 ec2: #                          | *############                           | ##########                  | #######################                  | ######################                                 |                        |
| <14>Oct<br><14>Oct   | 6 06:26:43 ec2: -<br>6 06:26:43 ec2: 1     | BEGIN SSH<br>1024 SHA256:3              | H HOST KEY  <br>7o79VnMlbF7 | FINGERPRINTS<br>dElJlt6vNELXHB1NFZ       | 26KNXbohmNGaE root@server                              | DSA)                   |
| <14>Oct              | 6 06:26:43 ec2: 2                          | 256 SHA256:gI                           | nBpbXAfv9vpl                | FJ3GpUwzqgsHiiGRZu                       | wZHUKBqGzN24 root@server                               | (ECDSA)                |
| <142000<br>)         | 6 V6:28:43 882; 2                          | 130 3AH230:DI                           | JYSSUFYUIDK                 | 6209rKS20en0nJSNEV                       | այուրովիձի ասութջեւդեւ                                 | (ED52213               |
| <14>Oct<br><14>Oct   | 6 06:26:43 ec2: 3<br>6 06:26:43 ec2: -     | 3072 SHA256:c/<br>END SSH               | ZsvryOJirAZ<br>HOST KEY EI  | OXhPbxlsiVdaFhthVP<br>NGERPRINTS         | aIY4kPamNYT1s root@server                              | r (RSA)                |
| <14>Oct              | 6 06:26:43 ec2: #                          | *###################################### | ############                | #######################################  | ########################                               |                        |
| ecdsa-sl             | alN SSH HUST KEY KE<br>na2–nistp256 AAAAE2 | :rs<br>?VjZHNhLXNoYT:                   | ItbmlzdHAyN                 | TYAAAAIbmlzdHAyNTY                       | AAABBBC42jm8qA5UqjHAObEed                              | d∕ETLGK1∖              |
| 0nTRLSki<br>ssh-ed2! | AqQIZwEZwd+1fECV6+k<br>5519_AAAAC3NzaC11ZD | (vavFwKXNBupA)<br>)⊺1NTE5AAAA⊺P(        | vdQ11hEwyZC)<br>Jiwk2+Q2H1S | amEv2OoDfg= root@s<br>NxO8Ax1Stbit825E+h | erver<br>k3Luwlkf4YmWX root@server                     |                        |
| ssh-rsa              | AAAAB3NzaC1yc2EAAA                         | ADAQABAAABgQI                           | 0J1YPyv9539                 | DIjfVXsXg3Jv5/hUqv                       | oao6HWVYhu2ydoZgevmJJqDHp                              | ow∕dmOD8\              |
| cpqJux5,<br>XD/hrzo' | 2g13NbOY488jEen20st<br>YbGwL2/VCJtIIQIUY4u | JZYNMOCBZBILV<br>WRicAmczjRG350         | zsu+нхымнар<br>528+TzChB1a  | w2cucimfy8xoam3нdx<br>VzZh0+8cKVSF2cauGr | y9pG3UiwJGjqHPLp5kLBAcN2U                              | +JCTCIQ/F<br>_1dXYmit] |
| GMM352M(<br>ku@w9UA) | ¢b8X9safHhJkea6jax\<br>הוΩM1NGumP+EZ/fLBY\ | /meT6kOo4nYgV(<br>/8ANuKQ/Xa+i9)        | dVBA2u/yB13<br>hS9d8SRYt1.T | 60Ufm1t1OvolXdLbhR<br>EkøVR4SsiZ1zahOPiD | qpoYZHy7/lJ/xhCdhJ6Stf9A]<br>waPMcgAF6kYMMAV9mklG2polk | IIbStPrxa<br>⊳V5RaIf∐n |
| 78FD×6LI             | Ng28hRmUXHPXyEFnml                         | J10NvSc79kQE9                           | Euz2e8rhA93                 | Oc= root@server                          |                                                        |                        |
| ENI<br>[ 30.3        | 323194] cloud-init                         | ;<br>[1661]∶ Cloud∙                     | -init v. 20                 | .2–45–g5f7825e2–Ou                       | buntu1~20.04.1 running 'r                              | nodules:f              |
| inal'a<br>[ 30 '     | t Tue, 06 Oct 2020<br>324514] cloud-init!  | 06:26:43 +000                           | 00. Up 30.2<br>fo: po auth  | 0 seconds.<br>orized SSH keus fi         | ngernnints found for user                              | - student              |
|                      |                                            |                                         |                             |                                          |                                                        | . –                    |
| ן 30.:<br>6 Oct 20   | 326351] cloud-init<br>)20 06:26:43 +0000.  | [1661]: Cloud<br>. Datasource [         | −init v. 20<br>DataSourceN  | .2–45–g5†/825e2–Ou<br>one. Up 30.31 sec  | buntu1~20.04.1 finished a<br>onds                      | at lue, (              |
| [ 30.3               | 332175] cloud-init                         | [1661]: 2020-:                          | 10-06 06:26                 | :43,160 – cc_final                       | _message.py[WARNING]: Use                              | ed fallba              |
| CK Uata:<br>[ OK ]   | Finished Execute                           | cloud user∕f                            | inal script                 | s.                                       |                                                        |                        |
| L OK .               | Reached target Cl                          | loud-init tar:                          | get.                        |                                          |                                                        |                        |
| server .             | login:                                     |                                         |                             |                                          |                                                        |                        |

| Sto                                                                                                    | prage configuration                                                                                                    | [Help]                                                                                                    |
|----------------------------------------------------------------------------------------------------|----------------------------------------------------------------------------------------------------|----------------------------------------------------------------------------------------------------|
| FIL                                                                                                    | E SYSTEM SUMMARY                                                                                                    |                                                                                                    |
| M<br>/ ]<br>/ ]                                                                                                    | MOUNT POINT SIZE TYPE DEVICE TYPE<br>′ 8.996G new ext4 new LVM logical volume ►]<br>′boot 1.000G new ext4 new partition of local disk ►]                                                                                                    |                                                                                                    |
| AVA                                                                                                    | AILABLE DEVICES                                                                                                    |                                                                                                    |
|                                                                                                    | Confirm destructive action ————                                                                                                    |                                                                                                    |
|                                                                                                    | Selecting Continue below will begin the installation process and result in the loss of data on the disks selected to be formatted                                                                                                    | 1<br>1.                                                                                                    |
|                                                                                                    | You will not be able to return to this or a previous screen once<br>installation has started.                                                                                                    | e the                                                                                                    |
|                                                                                                    | Are you sure you want to continue?                                                                                                    |                                                                                                    |
|                                                                                                    | [No ]<br>[Continue]                                                                                                    |                                                                                                    |
|                                                                                                    |                                                                                                    |                                                                                                    |
|                                                                                                    |                                                                                                    |                                                                                                    |
|                                                                                                    |                                                                                                    |                                                                                                    |
|                                                                                                    | [Done]<br>[Reset]                                                                                                    |                                                                                                    |
|                                                                                                    | [ Back ]                                                                                                    |                                                                                                    |
|                                                                                                    |                                                                                                    |                                                                                                    |
| Sto                                                                                                    | prage configuration                                                                                                    | [Help]                                                                                                    |
| Sto<br>FIL                                                                                                    | prage configuration<br>E SYSTEM SUMMARY                                                                                                    | [Help]                                                                                                    |
| Sto<br>FIL<br>[ /<br>[ /                                                                                                    | prage configuration<br>E SYSTEM SUMMARY<br>MOUNT POINT SIZE TYPE DEVICE TYPE<br>8.996G new ext4 new LVM logical volume ►]<br>Moot 1.000G new ext4 new partition of local disk ►]                                                                                                    | [Help]                                                                                                    |
| Sto<br>FIL<br>[ /<br>[ /                                                                                                    | Prage configuration<br>LE SYSTEM SUMMARY<br>HOUNT POINT SIZE TYPE DEVICE TYPE<br>AS.996G new ext4 new LVM logical volume ►]<br>Hoot 1.000G new ext4 new partition of local disk ►]<br>HILABLE DEVICES                                                                                                    | [Help]                                                                                                    |
| Sto<br>FIL<br>[/<br>[/<br>AVA<br>N                                                                                                    | prage configuration<br>LE SYSTEM SUMMARY<br>MOUNT POINT SIZE TYPE DEVICE TYPE<br>% 8.996G new ext4 new LVM logical volume ►]<br>%boot 1.000G new ext4 new partition of local disk ►]<br>MILABLE DEVICES<br>No available devices                                                                                                    | [Help]                                                                                                    |
| Sto<br>FIL<br>[ /<br>[ /<br>AVA<br>N<br>[ C<br>[ C                                                                                                    | prage configuration<br>LE SYSTEM SUMMARY<br>MOUNT POINT SIZE TYPE DEVICE TYPE<br>8.996G new ext4 new LVM logical volume ►]<br>boot 1.000G new ext4 new partition of local disk ►]<br>AILABLE DEVICES<br>No available devices<br>Create software RAID (md) ►]<br>Create volume group (LVM) ►]                                                                                                    | [Help]                                                                                                    |
| Sto<br>FIL<br>[ /<br>[ /<br>AVA<br>N<br>[ C<br>[ C<br>USE                                                                                                    | prage configuration         LE SYSTEM SUMMARY         MOUNT POINT       SIZE       TYPE       DEVICE TYPE         MOUNT POINT       SIZE       TYPE       DEVICE TYPE         MOUNT POINT       SIZE       TYPE       DEVICE TYPE         MOUNT POINT       SIZE       TYPE       DEVICE TYPE         MOUNT POINT       SIZE       TYPE       DEVICE TYPE         MOUNT POINT       SIZE       TYPE       DEVICE TYPE         MOUNT POINT       SIZE       TYPE       DEVICE TYPE         MILABLE DEVICES       No available devices       No available devices         Create software RAID (md) > ]       Devices       Devices         ED DEVICES       Size DEVICES       Size DEVICES                                                                                                    | [Help]                                                                                                    |
| Sto<br>FIL<br>( /<br>( /<br>AVA<br>N<br>( C<br>( C<br>USE<br>( U<br>USE                                                                                                    | Drage configuration         LE SYSTEM SUMMARY         MOUNT POINT       SIZE       TYPE       DEVICE TYPE         MOUNT POINT       SIZE       TYPE       DEVICE TYPE         Moot       1.000G       new ext4       new partition of local disk ▶       ]         MILABLE DEVICES       No available devices                                                                                                    | [ Help ]<br>96G ► ]<br>96G ► ]                                                                                                    |
| Sto<br>FIL<br>( /<br>AVA<br>N<br>( C<br>( C<br>USE<br>( U<br>USE<br>( U<br>U<br>USE<br>( U<br>U<br>USE<br>( U<br>U<br>U<br>U<br>U<br>U<br>U<br>U<br>U<br>U<br>U<br>U<br>U<br>U<br>U<br>U<br>U<br>U<br>U | Drage configuration         LE SYSTEM SUMMARY         MOUNT POINT       SIZE       TYPE       DEVICE TYPE         MOUNT POINT       SIZE       TYPE       DEVICE TYPE         MOUNT POINT       SIZE       TYPE       DEVICE TYPE         Moot       1.000G       new ext4       new partition of local disk <b>&gt;</b> ]         AILABLE DEVICES       No available devices                                                                                                    | [ Help ]<br>                                                                                                    |
| Sto<br>FIL<br>( /<br>AVA<br>N<br>( C<br>USE<br>USE<br>( U<br>USE<br>( U<br>USE<br>( U<br>USE<br>( U<br>USE<br>( U<br>USE<br>( U<br>USE<br>( U<br>USE<br>( U<br>USE)<br>( U<br>USE<br>( U<br>USE)<br>( )<br>( )<br>( )<br>( )<br>( )<br>( )<br>( )<br>( )<br>( )<br>(                                                                                                    | prage configuration         LE SYSTEM SUMMARY         MOUNT POINT       SIZE       TYPE       DEVICE TYPE         //       8.996G       new ext4       new LVM logical volume       • ]         //boot       1.000G       new ext4       new partition of local disk       • ]         AILABLE DEVICES         No available devices         Create software RAID (md) • ]         Create volume group (LVM) • ]         ED DEVICES         Wountu-vg (new)       LVM volume group       8.99         Wountu-vg (new)       LVM volume group       8.99         Wountu-vg (new)       LVM volume group       8.99         Wountu-vg (new)       LVM volume group       8.99         Wountu-vg (new)       LVM volume group       8.99         Wountu-vg (new)       LVM volume group       8.99         Wountu-vg (new)       LVM volume group       1.00         Wartition 1       new, to be formatted as ext4, mounted at /       8.99         Wartition 2       new, to be formatted as ext4, mounted at /boot       1.00         Wartition 3       new, PV of LVM volume group ubuntu-vg       8.99 | [ Help ]<br>366 ► ]<br>366 ► ]<br>376 ► ]<br>376 ► ]<br>376 ► ]<br>376 ► ]<br>376 ► ]<br>376 ► ]<br>376 ► ]<br>376 ► ]<br>376 ► ]<br>377 ► ]<br>377 ► ]<br>3 |
| Sto<br>FIL<br>( /<br>AVA<br>N<br>( C<br>USE<br>( U<br>USE<br>( U<br>USE<br>( U<br>USE<br>( U<br>USE<br>( U<br>USE<br>( U<br>U<br>U<br>U<br>U<br>U<br>U<br>U<br>U<br>U<br>U<br>U<br>U<br>U<br>U<br>U<br>U<br>U<br>U                                                                                                    | prage configuration         LE SYSTEM SUMMARY         MOUNT POINT       SIZE       TYPE       DEVICE TYPE         /boot       1.000G       new ext4       new partition of local disk * ]         MLABLE DEVICES         No available devices         Create software RAID (md) * ]         Preate volume group (LVM) * ]         ED DEVICES         Wountu-vg (new)       LVM volume group         Abuntu-lv       new, to be formatted as ext4, mounted at /         8.95         //BOX_HARDDISK_VBaa6b8143-2afd6644       local disk         10.00         Dartition 1 new, bios_grub       1.00         Dartition 2 new, to be formatted as ext4, mounted at /boot       1.00         Dartition 3 new, PV of LVM volume group ubuntu-vg       8.95                                                                                                    | [ Help ]<br>36G ► ]<br>36G ► ]<br>36G ► ]<br>36G ► ]<br>36G ► ]<br>36G ► ]<br>36G ► ]<br>37G ► ]                                                                                                    |